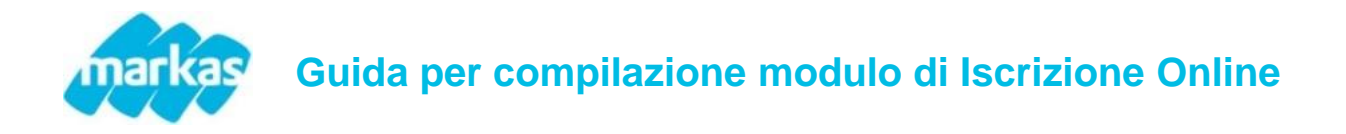

Per presentare e/o rinnovare la domanda di iscrizione è necessario collegare al portale genitori https://www4.eticasoluzioni.com/trecateromentinosozzagoportalegen/

## **RINNOVO DELLA DOMANDA**

1. Accedere con le proprie credenziali e cliccare, sotto Anagrafica, la voce Rinnova Iscrizione

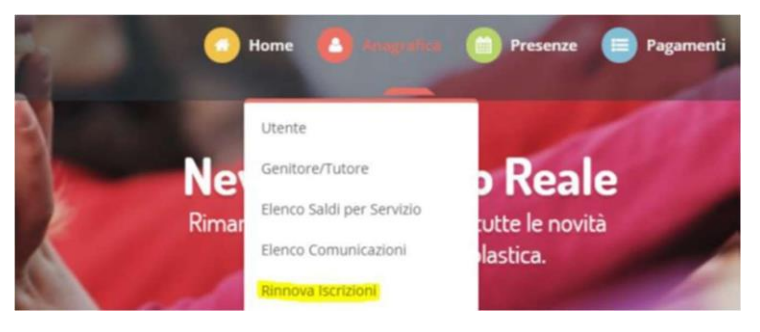

2. Verificare se il codice fiscale del/la piccolo/a utente è corretto; cliccare EFFETTUA RINNOVO

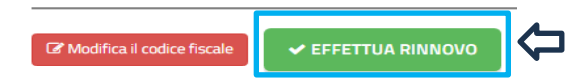

| Se errato, cliccare "Modifica il codice fiscale", compilare i | dati e confermare                                                              |
|---------------------------------------------------------------|--------------------------------------------------------------------------------|
|                                                               | 仓                                                                              |
| Codice Fiscale                                                |                                                                                |
| Cognome Nome                                                  | Maschio •                                                                      |
| Prov. Nascita(XX se estero): Luogo Nascita:                   | ▼ Data Nascita:<br>gg/mm/aaaa                                                  |
| Conferma Torna indietro                                       |                                                                                |
| 3. Compilare il modulo in tutte le sue parti e infine clic    | ccare su Vai al riepilogo                                                      |
| Esci salva Bozza                                              |                                                                                |
| Se corretti cliccare <b>Prosegui</b>                          | ecedentemente.                                                                 |
|                                                               |                                                                                |
| Se presenti errori cliccare Modifica, correggere il/i dato    | /i e successivamente cliccare Prosegui                                         |
| Esci Indietro Salva Bozza                                     | Modifica                                                                       |
| 4. Concludere l'iscrizione cliccando il tasto verde "Co       | nferma" e scaricare i documenti riepilogativi                                  |
| ✓ Prosegui Iscrizione                                         | Siscrizione inviata con successo.                                              |
| Sei sicuro di voler procedere con l'iscrizione?               | Numero Protocollo Iscrizione:<br>Data Protocollo Iscrizione:                   |
| Chiudi Conferma                                               | Scanca lettera informativa Scanca domanda iscritione Scanca lettera credenzial |

## PRESENTAZIONE DI UNA NUOVA ISCRIZIONE

## Nuova iscrizione per un altro figlio:

1. per presentare la domanda per un nuovo figlio, bisognerà accedere con le credenziali, già in possesso, al portale genitori e cliccare nella sezione **Anagrafica** la voce "**Nuova iscrizione**".

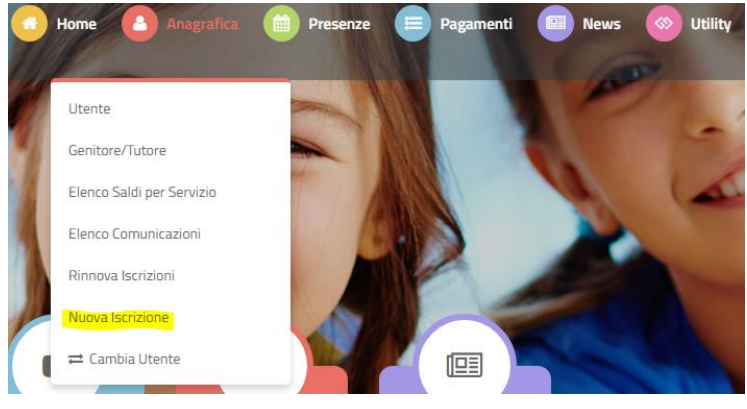

2. Inserire il codice fiscale del/la bambino/a e cliccare il tasto verde "Sono un nuovo Iscritto"

| i - Se sei un nuovo iscritto ed è il primo<br>Codice Fiscale Alunno e premere il tasto<br>i - Se sei un nuovo iscritto, hai già effett<br>durante l'iscrizione e premere il tasto 'S<br>▲ Se devi effettuare un rinnovo, preme | iccesso, oppure hai già effettuato l'accesso salvando in Bozza, inserire solamente il<br>'Sono un nuovo iscritto'.<br>uato l'iscrizione e vuoi modificare i dati, inserire il Codice Fiscale, la Password fornita<br>ono un nuovo iscritto'.<br><b>e il tasto 'Sono un Rinnovo</b> '. |
|----------------------------------------------------------------------------------------------------|----------------------------------------------------------------------------------------------------|
| Iscrizioni /                                                                                                    | Anno Scolastico 2024/2025                                                                                                    |
| Codice Fiscale Alunno                                                                                                    |                                                                                                    |
| Password                                                                                                    |                                                                                                    |
| Comune                                                                                                    |                                                                                                    |
|                                                                                                    |                                                                                                    |
| Attenzione!! L'accesso da questa sez<br>sistema informatizzato, bisogna effettu                                                                                                    | one deve essere eseguito solamente dai nuovi iscritti, per i <b>Rinnovi</b> , che utilizzano già il<br>ire l'accesso dal portale genitori ed effettuare l'iscrizione dall'apposita sezione.                                                                                           |
|                                                                                                    | Sono un Rinnovo Sono un nuovo iscritto                                                                                                    |
| Hai dimenticato la password?                                                                                                    |                                                                                                    |

3. Compilare il modulo in tutte le sue parti e cliccare su Vai al riepilogo. Verificare nuovamente tutti i dati inseriti

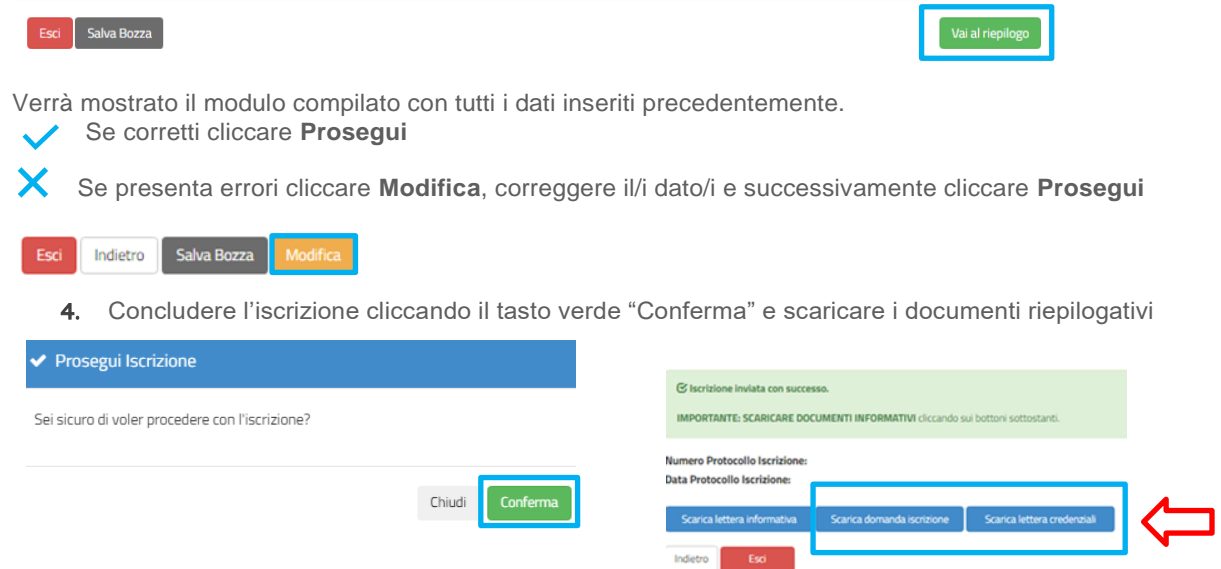

## Per chi presenta per la prima volta la domanda di iscrizione:

1. Accedere alla pagina Home del portale genitori e cliccare

| Contraction of the Contraction of the | 1 |
|---------------------------------------|---|
| Codice                                |   |
| A MARINE AND SMALL                    |   |
| password                              |   |
| 1.00                                  | 4 |
| Log in                                |   |
| - Lefter -                            |   |
| Nuova Iscriziona                      |   |
| Digest Decisions                      |   |
| Hai dimenticato il codice?            |   |
| Hai dimenticato la password?          |   |

2. Inserire il codice fiscale del/la bambino/a e cliccare la voce "Sono un nuovo iscritto"

| A Constant and a line                                                                                                    | den en en en en el el à effettente llemente en lemente la Denne le serie en le serie en le serie en el en el e                                                                                                    |
|----------------------------------------------------------------------------------------------------|----------------------------------------------------------------------------------------------------|
| <ul> <li>i - Se sei un nuovo iscritto ed e il p</li> <li>Codice Fiscale Alunno e premere il</li> <li>i - Se sei un nuovo iscritto, hai già</li> </ul> | rimo accesso, oppure nai gia errectuato i accesso saivando in bozza, inserire solamente il<br>tasto "Sono un nuovo iscritto".<br>effettuato l'iscrizione e vuoi modificare i dati, inserire il Codice Fiscale, la Password fornita |
| durante l'iscrizione e premere il ta<br>A Se devi effettuare un rinnovo, p                                                                            | sto 'Sono un nuovo Iscritto'.<br>remere il tasto 'Sono un Rinnovo'.                                                                                                    |
| Iscrizion                                                                                                    | ii Anno Scolastico 2024/2025                                                                                                    |
| Codice Fiscale Alunno                                                                                                    |                                                                                                    |
| Password                                                                                                    |                                                                                                    |
| Comune                                                                                                    | Comune di Sanfre                                                                                                    |
|                                                                                                    | THEN THE THE THE THE THE THE THE THE THE THE                                                                                                    |
| Attenzione!! L'accesso da quest<br>sistema informatizzato, bisogna el                                                                                 | ta sezione deve essere eseguito solamente dal nuovi iscritti, per i Rinnovi, che utilizzano già il<br>ffettuare l'accesso dal portale genitori ed effettuare l'iscrizione dall'apposita sezione.                                   |
|                                                                                                    | Sono un Rinnovo Sono un nuovo iscritto                                                                                                    |
| Hai dimenticato la password?                                                                                                    |                                                                                                    |

- 3. Inserire il codice fiscale del genitore/tutore e cliccare Procedi
- 4. Compilare il modulo in tutte le sue parti e cliccare su Vai al riepilogo. Verificare nuovamente tutti i dati inseriti

| Esci Salva Bozza                                                                                                    | Vai al riepilogo |       |
|----------------------------------------------------------------------------------------------------|------------------|-------|
| Verrà mostrato il modulo compilato con tutti i dati inseriti precedentemente.<br>Verrà mostrato il modulo compilato con tutti i dati inseriti precedentemente. |                  |       |
| X Se presenta errori cliccare <b>Modifica</b> , correggere il/i dato/i e successivament                                                                        | e cliccare Pro   | segui |
| Esci Indietro Salva Bozza Modifica                                                                                                    |                  |       |

5. Concludere l'iscrizione cliccando il tasto verde "Conferma" e scaricare i documenti riepilogativi

| ✓ Prosegui Iscrizione                           |                 | S Iscrizione inviata con succe                               | sso.<br>CUMENTI INFORMATIVI cliccando : | sui bottoni sottostanti.    |    |
|-------------------------------------------------|-----------------|--------------------------------------------------------------|-----------------------------------------|-----------------------------|----|
| Sei sicuro di voler procedere con l'iscrizione? |                 | Numero Protocollo Iscrizione:<br>Data Protocollo Iscrizione: |                                         |                             | 1. |
|                                                 | Chiudi Conferma | Scarica lettera informativa<br>Indietro Esci                 | Scarica domanda iscrizione              | Scarica lettera credenziali |    |